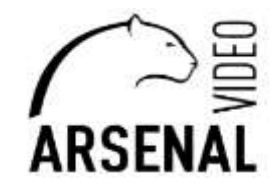

## НАСТРОЙКА WI-FI КАМЕР ЧЕРЕЗ МОБИЛЬНОЕ ПРИЛОЖЕНИЕ ХМЕуе Pro Руководство пользователя

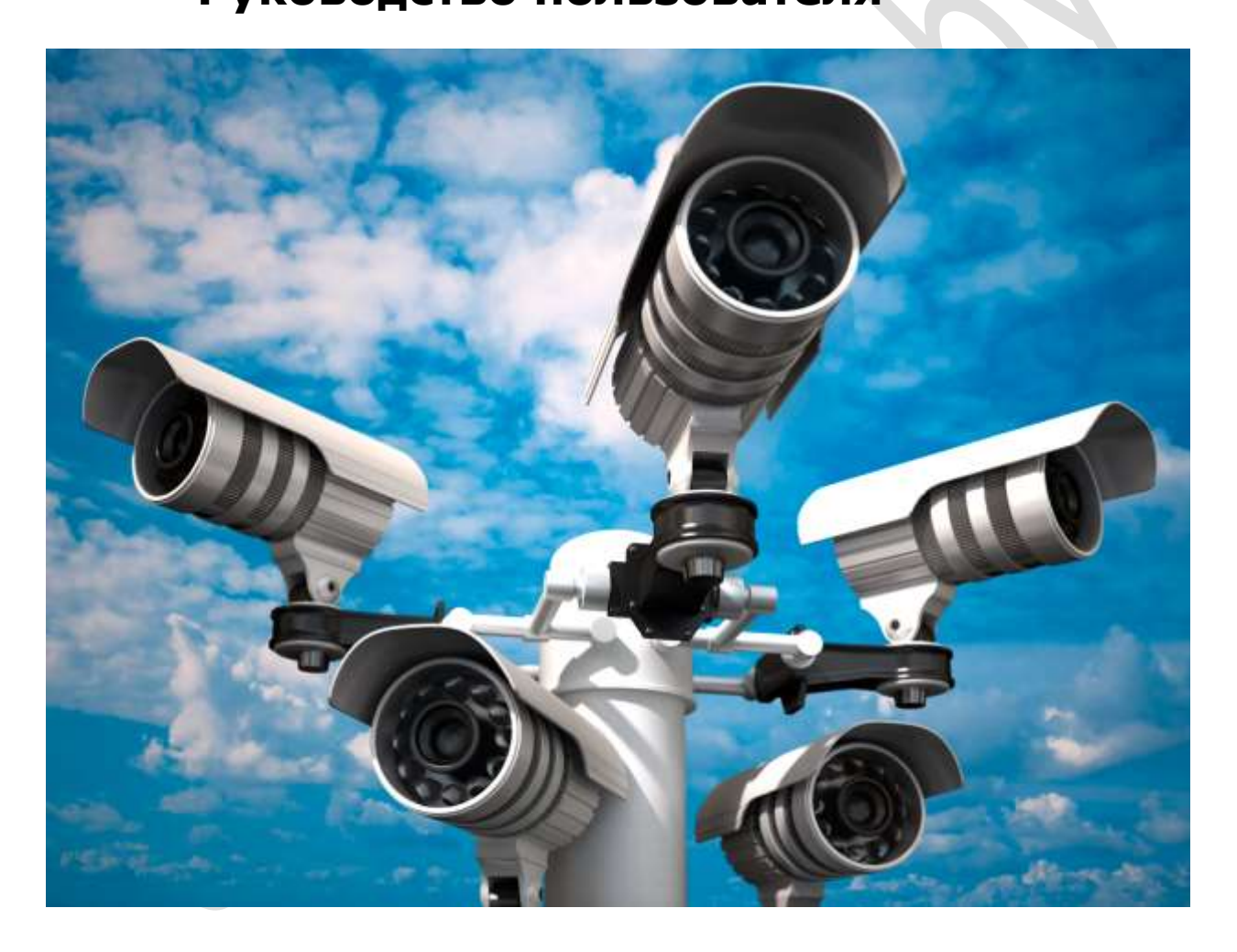

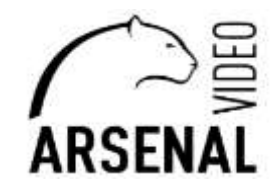

Настройка wi-fi производиться через мобильный телефон:

- мобильный телефон;
- на телефоне должно быть установлено приложение XMEye Pro (скачивается из Google Play);
- зарегистрироваться в программе XMEye Pro; модем/роутер раздающий wifi сеть.

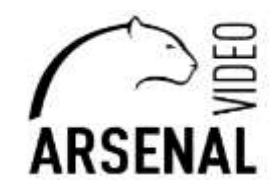

### 1. Подготовка к настройке.

- подключаем камеру к сети питания через блок питания 12В;

- подключаем телефон к сети wifi роутера на котором будет работать камера, включаем Локацию на телефоне.

### 2. Настройка камеры к сети wi-fi.

Запускаете на телефоне программу XMEye Pro, жмете на «+», затем жмем на пункт «Wifi Base Station», затем «Add WiFi Device», следующим шагом указываете свою сеть WiFi и пароль после чего будет производиться поиск устройства в сети WiF, после поиска добавляете его и ставите свой пароль на камеру. Если не получается таким способом, то подключите камеру через кабель к роутеру после успешного соединения отключите кабель от камеры, если не помогает и этот вариант то используйте настройку через браузер, смотри ниже.

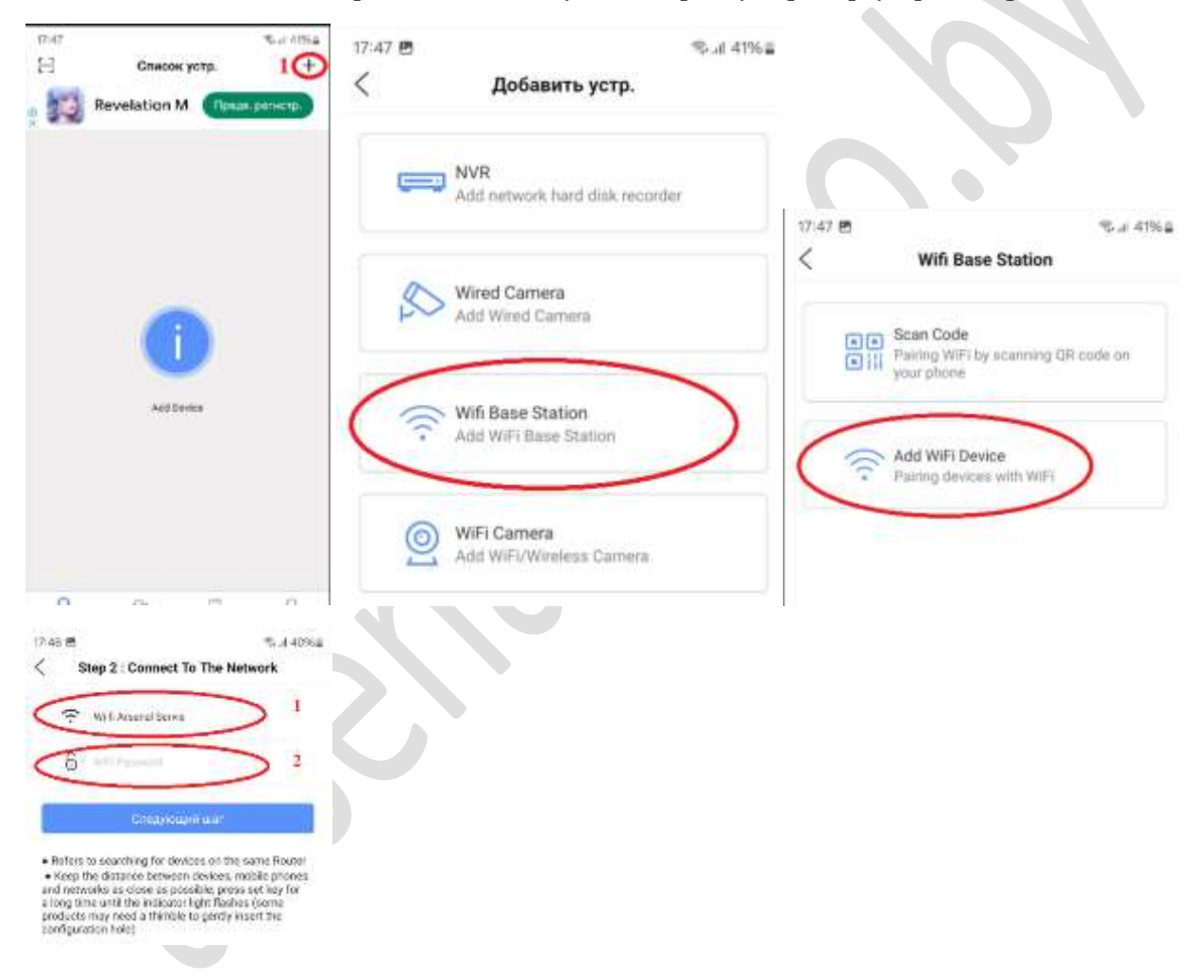

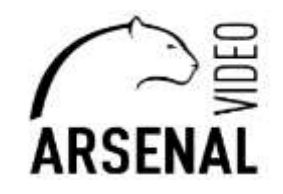

# НАСТРОЙКА WI-FI КАМЕР ЧЕРЕЗ БРАУЗЕР

### Руководство пользователя

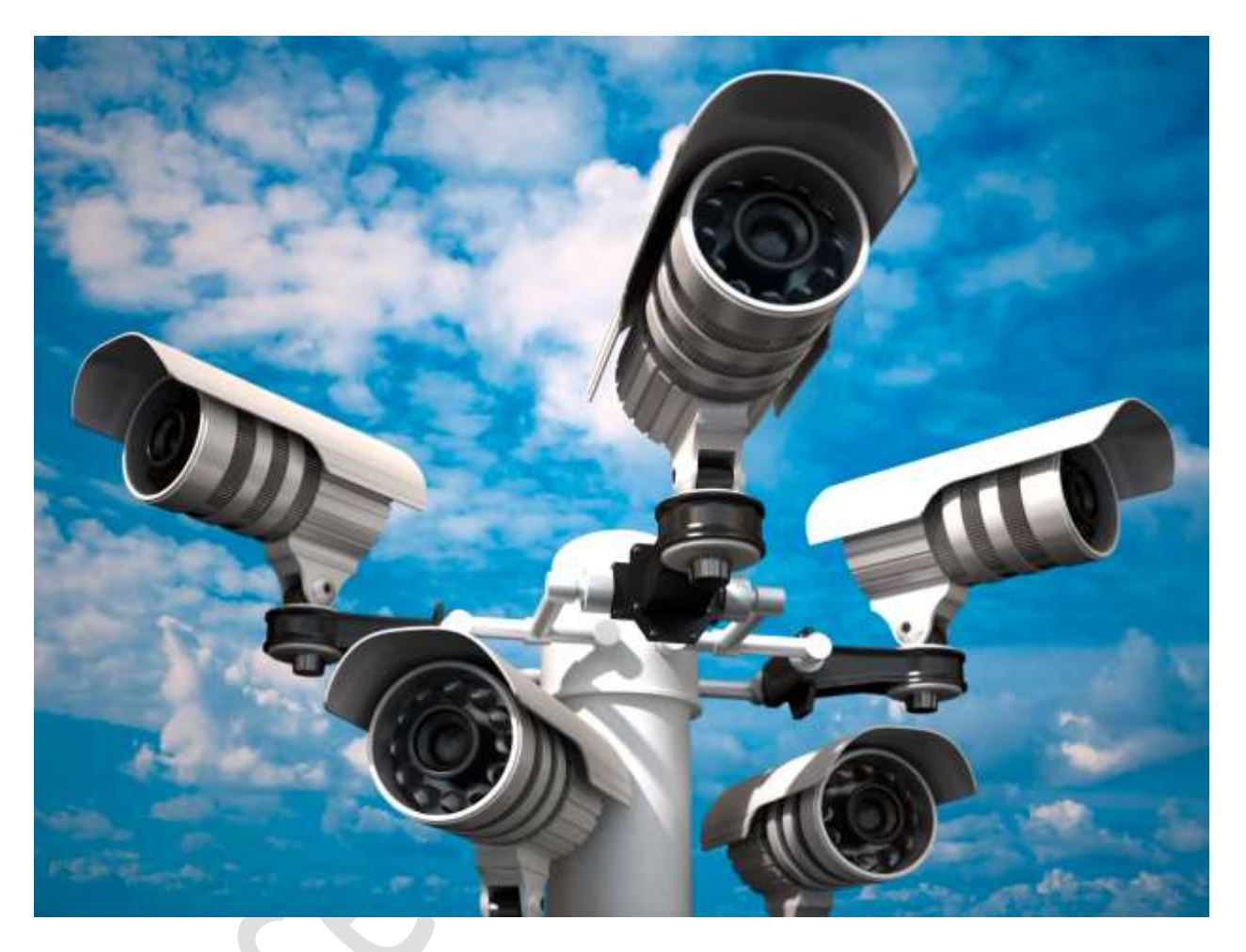

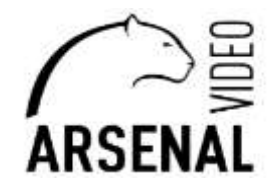

Настройка wi-fi производиться через web – браузер для этого понадобиться: - персональная электронно-вычислительная систем (т.е. компьютер), далее - ПЭВМ; - на ПЭВМ должен быть установлен «Microsoft Edge» с возможностью перезапуска его в режиме «Internet Explorer», переходи по ссылке ниже <u>https://winitpro.ru/index.php/2022/06/27/rezhim-sovmestimosti-internet-explorer-v-microsoft-edge/;</u>

- установлено приложение «DeviceManage», которое можно скачать у нас на сайте, ссылка ниже https://arsenalvideo.by/tekhpodderzhka/programmnoe-obespechenie/;

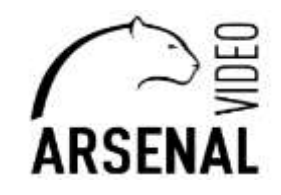

 $\times$ 

### 1. Подготовка к настройке.

- подключаем камеру к роутеру или коммутатору который находиться в сети интернет;

- к этому же роутеру подключаем ПЭВМ (подключение производить через кабель – UTP/FTP);

#### 2. Настройка камеры к сети wi-fi.

Запускаете программу на компьютере DeviceManage жмете IP Search - «1», у Вас появляются устройства которые видит Ваш ПЭВМ в сети – «2».

📷 DeviceManage 20220623 R150813

| NO     | IP Address     | Port   | Describe       | Mac Address       | CloudID          | Version     |                 |                            |
|--------|----------------|--------|----------------|-------------------|------------------|-------------|-----------------|----------------------------|
|        | 192 168 0 103  | 34567  | Describe       | 88:28:7d:57:a0:0d | b6b5784d179ec22b | V5.00 R02 ( | IP Address      | 192 . 168 . 58 . 160       |
| 2      | 192.168.58.160 | 34567  |                | 00:12:43:59:bf:31 | 29bc4065afdc127e | V5.00.R02.0 | Subnet Mask     | 255 . 255 . 255 . 0        |
|        | 2              |        |                |                   |                  |             | Gateway         | 192 . 168 . 58 . 1         |
|        |                |        |                |                   |                  |             |                 | SameToPc                   |
|        |                |        |                |                   |                  |             | HTTPPort        | 80                         |
|        |                |        |                |                   |                  |             | TCPPort         | 34567                      |
|        |                |        |                |                   |                  |             | Mac Address     | 00:12:43:59:bf:31          |
|        |                |        |                |                   |                  |             | CloudID         | 29bc4065afdc127e           |
|        |                |        |                |                   |                  |             | Version         | V5.00.R02.000807C7.10010.3 |
|        |                |        |                |                   |                  |             | ReleaseDate     | 2023-06-08                 |
|        |                |        |                |                   |                  |             |                 | Advance                    |
|        |                |        |                |                   |                  |             | urrent UserName | admin                      |
| <      |                |        |                |                   |                  | >           | adminPsw        | Modify                     |
| 1      |                |        |                |                   |                  |             |                 |                            |
| Selec  | ctAll IP :     | Search | Add Device Web | Browse Reb        | oot ResetConfi   | g           |                 |                            |
| DirPat | 1              |        |                | Bro               | owse Export      |             |                 |                            |
| FileNa | me:            |        |                | Bro               | owse Upgrade     |             |                 |                            |
|        |                |        |                |                   |                  |             |                 |                            |

Запускаете браузер Microsoft Edge в поисковой строке вбиваете адрес устройства, жмете кнопку Enter.

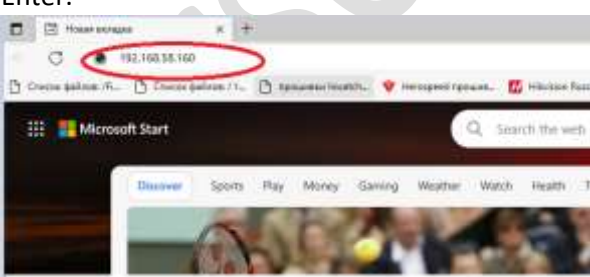

Далее необходимо перезапустить в режиме Internet Explorer (как запустить в этом режиме переходи по ссылке <u>https://winitpro.ru/index.php/2022/06/27/rezhim-sovmestimosti-internet-explorer-v-microsoft-edge/)</u>

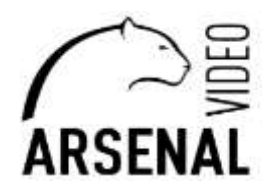

| + 8 A                                                                                                    | 0 m 0 m                                                                                                    | 6 4 C |
|----------------------------------------------------------------------------------------------------|----------------------------------------------------------------------------------------------------|-------|
| Denner Denner, Constant, Constant, Anna Constant Constant, Southern Statement, Southern Statement, Southern Statement |                                                                                                    | 40    |
|                                                                                                    | Haunes<br>Di Pollumor<br>Di Alguni<br>di Alguni<br>di Strangeri<br>Di Strangeri<br>Vi Donastandense Isaange                                                                                                    |       |
| A see                                                                                                    | B have<br>Constrained and the second second se | -     |

Появляется меню входа в настройки камеры, выбираете подходящий Вам язык, пароль по умолчания на камере отсутствует т.е. оставляете поле пустым, а логин – «admin», жмете кнопку «Лоин».

| Province (Construction) (Construction) | - Control & Stationers & Stationers & Statio |
|----------------------------------------|----------------------------------------------------------------------------------------------------|
|                                        |                                                                                                    |
|                                        | A real                                                                                                    |
|                                        |                                                                                                    |

Далее следуйте согласно пунктам на картинке представленной ниже:

- 1. Входите в удаленные настройки;
- 2. Входите в «Система»;
- 3. Входите в «Сетевые службы»;
- 4. Входите в WIFI;
- 5. Включаете WIFI;
- 6. Жмете «Поиск»;
- 7. Выбираете свою сеть WIFI и вводите ее пароль;
- 8. Сохраняете изменения.
- 9. После отсоединяем камеру от роутера, и в течении 20 секунд будет голосовое сообщение с камеры «Setting Secsesful».